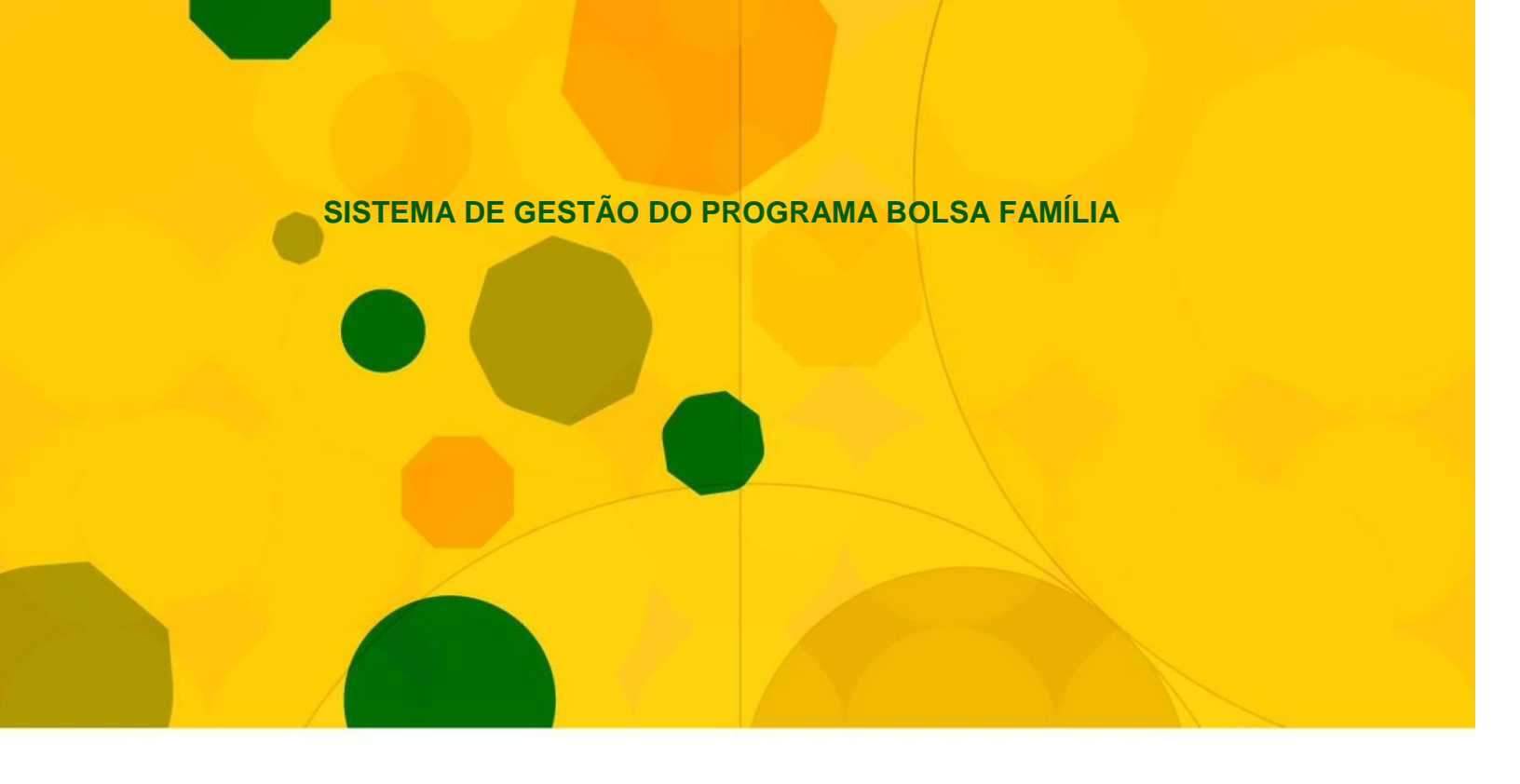

**GUIA DE NAVEGAÇÃO** 

# **INTEGRAÇÃO SIGPBF COM O SISTEMA DE CONDICIONALIDADES (SICON)** VERSÃO 2.1

BRASÍLIA – DF

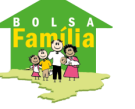

Ministério do Desenvolvimento Social e Combate à Fome

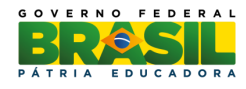

© 2017 Ministério do Desenvolvimento Social

Permitida a reprodução, no todo ou em parte, sem alteração do conteúdo e com a citação obrigatória da fonte: Secretaria Nacional de Renda de Cidadania/MDS.

Ministério do Desenvolvimento Social Secretaria Nacional de Renda de Cidadania Endereço: SMAS, Trecho 3, Quadra 2, Lote 1 - Ed. The Union CEP: 70610-051 Brasília – DF Fone/Atendimento: 0800 707 2003 gestorpbf@mds.gov.br

### SUMÁRIO

| APRESENTAÇÃO                                                | 4 |
|-------------------------------------------------------------|---|
| 1. INTRODUÇÃO                                               | 5 |
| 2. ACESSO AO SIGPBF                                         | 6 |
| 3. INTEGRAÇÃO SIGPBF E SISTEMA DE CONDICIONALIDADES (SICON) | 8 |
| 4. O SISTEMA DE CONDICIONALIDADES (SICON)                   | 9 |

#### **APRESENTAÇÃO**

#### Olá Gestor/Técnico do PBF!

O Sistema de Gestão do Programa Bolsa Família - (SIGPBF), além de possibilitar a disponibilização de dados atualizados das equipes que participam da gestão do Programa nas três esferas de governo, também permite ao gestor ou coordenador acompanhar as informações de sua adesão e fornece instrumentos de dados de gestão do MDS, dos estados, do Distrito Federal e dos municípios. Este Sistema torna mais ágil o processo de comunicação dos gestores e coordenadores com o MDS.

Este guia de navegação apresenta a integração entre o SIGPBF e o Sistema de Condicionalidades (SICON).

É importante lembrar, ainda, que sua leitura deve ser articulada com a utilização do SIGPBF para que você possa acompanhar, passo a passo, todas as orientações e ambientar-se com facilidade ao novo Sistema de gestão.

Enfim, com a implantação do SIGPBF, todos ganharam uma atuação mais integrada da gestão em um único Sistema, em linguagem simples, moderna e no contexto de uma interface padronizada.

Bom trabalho!

#### 1. INTRODUÇÃO

O Programa Bolsa Família (PBF) tem por objetivo articular os diversos agentes políticos visando à promoção e à inclusão social das famílias que vivem em situação de pobreza e de extrema pobreza. Dessa forma, estabeleceu um modelo de gestão compartilhada, em que a União, os estados, o Distrito Federal e os municípios atuam como corresponsáveis pela sua implantação, gestão e fiscalização.

A gestão do Programa Bolsa Família é realizada de forma descentralizada, por meio da conjugação de esforços entre os entes federados. Essa diretriz consta da Lei nº 10.836, de 9 de janeiro de 2004, que instituiu o Programa.

Nesse sentido, o Programa necessita da participação efetiva dos três níveis de governo, como corresponsáveis pela sua implantação, estabelecendo um modelo de gestão compartilhada, com atribuições para cada ente federado.

O Programa Bolsa Família possui três processos principais: Gestão de Benefícios, Gestão de Condicionalidades e Gestão Financeira e conta com um Sistema de operacionalização e gestão, o Cadastro Único. A implantação do PBF pressupõe que estes processos e o Cadastro Único sejam realizados de forma compartilhada com os estados, o Distrito Federal e os municípios. Orienta, ainda, que o MDS desenvolva e utilize mecanismos de controle e acompanhamento para cada um deles, de forma a garantir a boa focalização do Programa Bolsa Família e o pleno cumprimento dos requisitos legais.

A Entre as principais funcionalidades do SIGPBF disponíveis ao usuário, destacamos:

Aplicativo Controle de Acesso – *Login* e senha;

Aplicativo de Adesão Municipal;

Aplicativo de Adesão Estadual;

Aplicativo Upload/download de Arquivos;

Aplicativo de Formulários (Sasf);

Aplicativo de integração com o Cecad (Consulta, Seleção e Extração de Informações do CadÚnico); e

Aplicativo de integração com o Sistema de Condicionalidades (Sicon)

**ATENÇÃO:** Recomenda-se que regularmente visitem o sítio do Programa Bolsa Família (<u>www.mds.gov.br/bolsafamilia</u>) para verificar se há divulgação de novas informações sobre a Gestão do Programa Bolsa Família e atualizações de seus Sistemas.

### 2. ACESSO AO SIGPBF

O Sistema de Gestão Bolsa Família (SIGPBF) será acessado a partir do endereço eletrônico: <u>http://www.mds.gov.br/mds-sigpbf-web/</u>

Após acessar o endereço, você será encaminhado a uma tela pública de apresentação do

SIGPBF. Na parte superior à direita da tela, conforme imagem a seguir, basta inserir seu *login* de usuário, informar a senha de acesso e clicar no botão

| Desenvolvimento Social     Ministério do Desenvolvimento Social e Combate à Fome                                                                                                    | Destaques do Governo 🔻                                |
|----------------------------------------------------------------------------------------------------|-------------------------------------------------------|
| Sigebb<br>Sistema de Gestão do Programa Boisa Família                                                                                                    | Brasília, 13 de Julho de 2015                         |
| Esqueci meu Login 🕴 Esqueci minha Senha                                                                                                    | Mapa do Site   Acessibilidade   Fale conosco          |
| Estados e Municípios Login                                                                                                    | Senha enti ar                                         |
| Bem-vindo ao SIGPBF.                                                                                                    |                                                       |
| Com o objetivo de aperfeiçoar e integrar a gestão de seus principais processos, a Secretaria Nacional de Renda de Cidadania (Senarc), em conjunto co<br>Sistema de Gestão do Programa Boisa Família (SIGPBF). Este sistema é uma aplicação online, com entrada única, segura e identificada. | om o Departamento de Tecnologia do MDS, desenvolveu o |
| O SIGPBF será ampliado, gradualmente, com a incorporação e disponibilização de novos módulos para apoiar os processos de gestão do Cadastro Ún<br>social, de benefícios, das condicionalidades entre outros.                                                                                 | ico, da relação com estados e municípios, do controle |
| Para consulta pública, clique em Estados e Municípios na parte superior esquerda da tela. Você terá acesso às informações do PBF em todos os estad                                                                                                    | los e municípios brasileiros.                         |
| Para acesso ao sistema, é necessário ter em mãos os dados da sua conta (Nome de Usuário e Senha). Para iniciar a utilização do SIGPBF, clique na p                                                                                                    | alavra Login na parte superior direita desta página.  |
| Para mais informações sobre o cadastramento da conta e como acessar o SIGPBF, favor consultar os Guías de Navegação, disponíveis no endereço:                                                                                                    |                                                       |
| http://www.mds.gov.br/bolsafamilia/sistemagestaobolsafamilia                                                                                                    |                                                       |
| ou manter contato com:                                                                                                    |                                                       |
| Fone/Atendimento: 0800 707 2003                                                                                                    |                                                       |
| Email: bolsa.familia@mds.gov.bb/gestorpbf@mds.gov.br                                                                                                    |                                                       |
|                                                                                                    |                                                       |
|                                                                                                    |                                                       |
|                                                                                                    |                                                       |
| Ministério do Desenvolvimento Social e Combate à Fome - Secretaria Nacional de Renda<br>SEPN 515 Bloco B Edifício Ômega CEP 20770-502 Brasilia/DF                                                                                                    | de Cidadania                                          |
|                                                                                                    | Versão 1.1.5.10706C [2014-06-04_1656]                 |

Figura 1. Tela de apresenta ção do SIGPBF e Login

|   | Observações importantes:                                                                                                    |
|---|----------------------------------------------------------------------------------------------------|
| 1 | O <i>login</i> e a primeira senha de acesso do <u>gestor municipal</u> são gerados e enviados,<br>automaticamente, para o endereço de <i>e-mail</i> cadastrado nas informações do gestor<br>municipal, na aba "Dados da Gestão", imediatamente após a validação dos dados pela<br>Senarc/MDS, no caso de <b>Mudança do Gestor Municipal</b> ; |
| 2 | O mesmo ocorre para o <u>coordenador estadual</u> , quando há <b>Mudança de Coordenador</b><br><b>Estadual</b> , que recebe o <i>login</i> e a primeira senha de acesso ao SIGPBF no endereço de <i>e-mail</i><br>cadastrado nas informações do coordenador estadual, na aba "Dados da Gestão", do<br>SIGPBF;                                 |

**3** Provedores de *e-mail* como BOL, UOL, Yahoo, Hotmail, entre outros, costumam interpretar o *e-mail* gerado e enviado automaticamente pelo SIGPBF, como lixo eletrônico ou spam. Por isso, é importante ficar atento para esta situação.

Após realizar o *login* no sistema, o usuário visualizará a página principal do SIGPBF, conforme ilustrado pela figura 2 a seguir. Nesta página, a depender do perfil de usuário, este poderá acessar várias funcionalidades e sistemas, como o Sicon, por meio da barra de menus destaca na cor verde escuro.

| Desenvolvimento Social     Ministério do Desenvolvimento Social e Combate à Fome                                                                                                    | Destaques do Governo 🔻           |
|----------------------------------------------------------------------------------------------------|----------------------------------|
| SIGPBF<br>Sistema de Gestão do Programa Bolsa Família                                                                                                    | Brasília, 14 de Julho de 2015    |
| Sair   Mapa do Site                                                                                                    | Acessibilidade   Fale conosco    |
| Administrativo Estados e Municípios Gestão de Cadastro Gestão de Benefícios Gestão de Condicionalidades Sistemas Integrados                                                                                                    |                                  |
|                                                                                                    |                                  |
| Bem-vindo ao SIGPBF.                                                                                                    |                                  |
| Com o objetivo de aperfeiçoar e integrar a gestão de seus principais processos, a Secretaria Nacional de Renda de Cidadania (Senarc), em conjunto com o Departamento de<br>Sistema de Gestão do Programa Bolsa Família (SIGPBF). Este sistema é uma aplicação online, com entrada única, segura e identificada. | Tecnologia do MDS, desenvolveu o |
| O SIGPBF será ampliado, gradualmente, com a incorporação e disponibilização de novos módulos para apoiar os processos de gestão do Cadastro Único, da relação com es<br>social, de benefícios, das condicionalidades entre outros.                                                                              | tados e municípios, do controle  |
| Para consulta pública, clique em Estados e Municípios na parte superior esquerda da tela. Você terá acesso às informações do PBF em todos os estados e municípios brasile                                                                                                    | iros.                            |
| Para acesso ao sistema, é necessário ter em mãos os dados da sua conta (Nome de Usuário e Senha). Para iniciar a utilização do SIGPBF, clique na palavra Login na parte                                                                                                    | superior direita desta página.   |
| Para mais informações sobre o cadastramento da conta e como acessar o SIGPBF, favor consultar os Guias de Navegação, disponíveis no endereço:                                                                                                    |                                  |
| http://www.mds.gov.br/bolsafamilia/sistemagestaobolsafamilia                                                                                                    |                                  |
| ou manter contato com:                                                                                                    |                                  |
| Fone/Atendimento: 0800 707 2003                                                                                                    |                                  |
| Email: bolsa.familia@mds.gov.br / gestorpbf@mds.gov.br                                                                                                    |                                  |
|                                                                                                    |                                  |
|                                                                                                    |                                  |
|                                                                                                    |                                  |
| Ministério do Desenvolvimento Social e Combate à Fome - Secretaria Nacional de Renda de Cidadania<br>SEPN 515 Bloco B Edifício Ômega CEP 70770-502 Brasilia/DF                                                                                                    |                                  |

Figura 2. Página Inicial do SIGPBF após realizar o Login

## 3. INTEGRAÇÃO SIGPBF E SISTEMA DE CONDICIONALIDADES (SICON)

A integração entre o SIGPBF e o Sicon ocorre por meio da autenticação de usuários. Ou seja, o Sistema de Condicionalidades (Sicon) utiliza o controle de acesso do SIGPBF para autenticar seus usuários. Sendo assim, para acessar o Sicon, o usuário deve estar cadastrado no SIGPBF e possuir perfil de acesso ao Sicon.

Para acessar o Sicon, é necessário que o usuário seja um gestor municipal, estadual ou federal do Programa Bolsa Família, devidamente cadastrado junto ao MDS, ou um colaborador que tenha sido cadastrado diretamente pelo seu respectivo gestor no Sistema de Gestão do Programa Bolsa Família (SIGPBF). Ressalta-se o Sicon pode ser acessado por usuários das áreas da assistência social, de educação, de saúde, da Instância de Controle Social ou outros interessados na gestão do PBF, desde que estejam cadastros no SIGPBF e com perfil de acesso ao Sicon.

Quando um gestor municipal ou estadual é cadastrado no SIGPBF, automaticamente recebe um perfil que lhe permite acesso ao Sicon. Já no caso dos demais usuários municipais ou estaduais, é necessário que o respectivo gestor, ao fazer o cadastro no SIGPBF, atribua o perfil específico do Sicon.

No âmbito municipal existem os seguintes perfis:

- Sicon\_Gestor\_Municipal este perfil permite acessar todas as telas do sistema, cadastrar/avaliar recurso online e registrar acompanhamento familiar;
- Sicon\_Municipal\_Acompanhamento\_Familiar este perfil possibilita acessar todas as telas do sistema e registrar acompanhamento familiar);
- Sicon\_Municipal\_Recurso este perfil permite acessar todas as telas do sistema, cadastrar e avaliar recurso online;
- Sicon\_Municipal\_Consulta possibilita acessar todas as telas do sistema, mas não pode cadastrar/avaliar recurso online e registrar acompanhamento familiar.

No âmbito estadual:

 Sicon\_Estadual - este perfil permite acessar todas as telas do sistema e consultar os dados de seus respectivos municípios.

Na página inicial do SIGPBF, depois de acessar o sistema com *login* e senha, o usuário poderá acessar o Sistema de Condicionalidades (Sicon). Coloque o cursor do mouse sobre o menu "Gestão de Condicionalidades", e em seguida clique sobre a opção "SICON", conforme demonstra a figura a seguir.

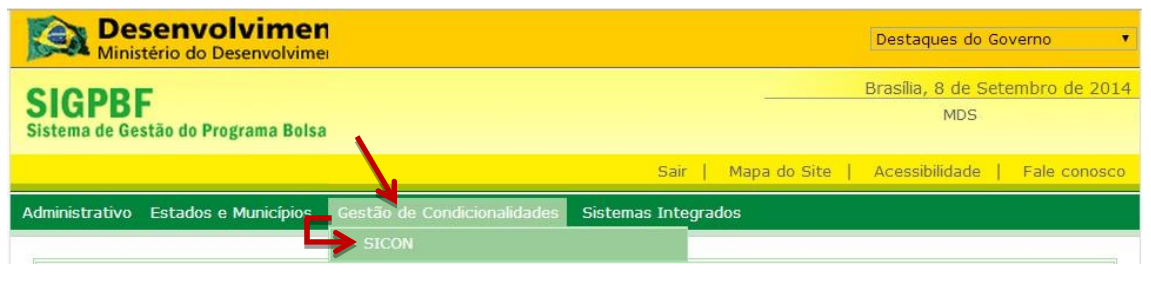

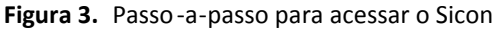

ATENÇÃO: Caso essa opção não esteja disponível, o usuário não está habilitado para utilizar o Sicon. Nesse caso, o usuário deve ser cadastrado e habilitado com <u>perfil de acesso ao Sicon.</u>

#### 4. O SISTEMA DE CONDICIONALIDADES (SICON)

O Sicon é uma ferramenta de apoio à gestão intersetorial que integra as informações do acompanhamento de condicionalidades nas áreas de Saúde e Educação, promovendo a interoperabilidade a partir da integração e consolidação das informações de frequência escolar, do calendário de vacinação e das consultas pré-natais oriundas dos sistemas específicos desenvolvidos e gerenciados pelos Ministérios da Educação e da Saúde, e das informações de atendimento/acompanhamento familiar da Secretaria Nacional de Assistência Social de forma a auxiliar no acesso aos serviços sociais e monitoramento das famílias beneficiárias do PBF para uma gestão mais eficiente e eficaz do PBF.

Com o Sicon é possível acessar várias informações sobre as famílias e os resultados do acompanhamento das condicionalidades. Para isso, o Sicon disponibiliza ferramentas de pesquisa, por pessoa, pesquisa de famílias em descumprimento das condicionalidades, consulta a composição familiar, composição do benefício, endereço e histórico de condicionalidades da família, consulta a relatórios consolidados, cadastro e julgamento de recursos administrativos sobre os descumprimentos de condicionalidades, e de acompanhamento de famílias, em situação de vulnerabilidade social.

A partir da página inicial do Sicon o usuário poderá navegar nas funcionalidades do sistema, realizar pesquisas, verificar as orientações e emitir relatórios.

| Página Inicial                                                                                                    |                                                                                                    |                                                                                                    |                                                                                                    |                                                                                                    |                                                                                                    |                                                                                                    |
|----------------------------------------------------------------------------------------------------|----------------------------------------------------------------------------------------------------|----------------------------------------------------------------------------------------------------|----------------------------------------------------------------------------------------------------|----------------------------------------------------------------------------------------------------|----------------------------------------------------------------------------------------------------|----------------------------------------------------------------------------------------------------|
| - Sola interior                                                                                                    | > 🖺 Pesquisa Pesso                                                                                                    | ba                                                                                                    |                                                                                                    |                                                                                                    |                                                                                                    |                                                                                                    |
| Imprimir formulário                                                                                                    | o recurso em branco  🔒                                                                                                    | Imprimir formulário de                                                                                           | acompanhamento familiar em                                                                                                    | branco                                                                                                    |                                                                                                    |                                                                                                    |
| 1 Digite o NIS                                                                                                    |                                                                                                    |                                                                                                    |                                                                                                    |                                                                                                    |                                                                                                    |                                                                                                    |
| igite corretamer                                                                                                    | nte o NIS da pessoa (                                                                                                    | e clique no ícone da                                                                                             | a lupa para pesquisar. Se                                                                                                    | e você não tem o NIS, ace                                                                                                    | esse no Menu a Pesquisa Pe                                                                                                    | essoa Avançada.                                                                                                    |
|                                                                                                    | , i                                                                                                    |                                                                                                    | 1.2 1.73                                                                                                    |                                                                                                    |                                                                                                    |                                                                                                    |
| Digite ag                                                                                                    | ui o número do NIS                                                                                                    |                                                                                                    |                                                                                                    |                                                                                                    |                                                                                                    | 0                                                                                                    |
| engree ade                                                                                                    | ar o Hamero do Hisi                                                                                                    |                                                                                                    |                                                                                                    |                                                                                                    |                                                                                                    |                                                                                                    |
|                                                                                                    |                                                                                                    |                                                                                                    |                                                                                                    |                                                                                                    |                                                                                                    |                                                                                                    |
|                                                                                                    |                                                                                                    |                                                                                                    |                                                                                                    |                                                                                                    |                                                                                                    |                                                                                                    |
|                                                                                                    |                                                                                                    |                                                                                                    | -                                                                                                    |                                                                                                    |                                                                                                    |                                                                                                    |
| Confira os cal                                                                                                    | endários da Gestão                                                                                                    | ) de Condicionalid                                                                                               | ades                                                                                                    |                                                                                                    |                                                                                                    |                                                                                                    |
| Confira os cal                                                                                                    | endários da Gestão                                                                                                    | ) de Condicionalid                                                                                               | lades                                                                                                    |                                                                                                    |                                                                                                    |                                                                                                    |
| ) Confira os cale<br>alendário de Rej                                                                                                    | endários da Gestão<br>percussões 2015                                                                                                    | ) de Condicionalid                                                                                               | ades                                                                                                    | Calendários de Acom                                                                                                    | panhamento 2015                                                                                                    |                                                                                                    |
| Confira os cal<br>Calendário de Rej<br>Jeja os meses em                                                                                                    | endários da Gestão<br>percussões 2015<br>que ocorre a repercu:                                                                                                    | o de Condicionalid                                                                                               | lades<br>25 períodos que                                                                                                    | Calendários de Acom<br>(Selecione a área para                                                                                                    | panhamento 2015<br>visualizar)                                                                                                    |                                                                                                    |
| Confira os cal<br>alendário de Rej<br>reja os meses em<br>npactam na reper                                                                                  | endários da Gestão<br>percussões 2015<br>que ocorre a repercu:<br>rcussão)                                                                                                    | o de Condicionalid                                                                                               | <b>ades</b><br>os períodos que                                                                                                    | Calendários de Acom<br>(Selecione a área para                                                                                                    | panhamento 2015<br>visualizar)<br>Saúde                                                                                                    |                                                                                                    |
| Confira os cal<br>alendário de Rej<br>reja os meses em<br>npactam na reper                                                                                  | endários da Gestão<br>percussões 2015<br>que ocorre a repercu<br>rcussão)<br>Períodos d                                                                                                    | o de Condicionalid<br>ssão no benefício e o<br>la repercussão                                                    | lades<br>os períodos que                                                                                                    | Calendários de Acom<br>(Selecione a área para                                                                                                    | panhamento 2015<br>visualizar)<br>Saúde<br>Educação                                                                                                    |                                                                                                    |
| Confira os cala<br>alendário de Rej<br>reja os meses em<br>npactam na reper<br>Mês de                                                                       | endários da Gestão<br>percussões 2015<br>que ocorre a repercu<br>rcussão)<br>Períodos d                                                                                                    | o de Condicionalid<br>ssão no benefício e c<br>la repercussão                                                    | lades<br>os períodos que<br>Data limite para                                                                                                    | Calendários de Acom<br>(Selecione a área para<br>Educação<br>Período                                                                                  | panhamento 2015<br>visualizar)<br>Saŭde<br>Educação<br>Abertura                                                                                                    | Fechamento                                                                                                    |
| a Confira os cal<br>alendário de Rej<br>reja os meses em<br>npactam na reper<br>Mês de<br>repercussão                                                       | endários da Gestão<br>percussões 2015<br>que ocorre a repercu<br>rcussão)<br>Períodos o<br>Educação                                                                                            | o de Condicionalid<br>seão no benefício e o<br>la repercussão<br>Saúde                                           | ades<br>os períodos que<br>Data limite para<br>recursos                                                                                                | Calendários de Acom<br>(Selecione a área para<br>Educação<br>Período<br>Fev/Mar                                                                       | panhamento 2015<br>visualizar)<br>Saŭde<br>Educação<br>Abertura<br>16/03/2015                                                                                      | Fechamento<br>29/04/2015                                                                                            |
| ) Confira os cal<br>alendário de Rej<br>eja os meses em<br>npactam na reper<br>Mês de<br>repercussão<br>Varço                                               | endários da Gestão<br>percussões 2015<br>que ocorre a repercu:<br>rcussão)<br>Períodos o<br>Educação<br>Out/Nov - 2014                                                                         | o de Condicionalid<br>ssão no benefício e o<br>la repercussão<br>Saúde<br>2º sem - 2014                          | ades ss períodos que Data limite para recursos 30/04/2015                                                                                              | Calendários de Acom<br>(Selecione a área para<br>Educação<br>Período<br>Fev/Mar<br>Abr/Mai                                                            | panhamento 2015<br>visualizar)<br>Saŭde<br>Educação<br>Abertura<br>16/03/2015<br>18/05/2015                                                                        | Fechamento<br>29/04/2015<br>26/06/2015                                                                              |
| Confira os cal<br>alendário de Rej<br>reja os meses em<br>npactam na reper<br>Mês de<br>repercussão<br>Varço<br>Vaio                                        | endários da Gestão<br>percussões 2015<br>que ocorre a repercu:<br>rcussão)<br>Períodos o<br>Educação<br>Out/Nov - 2014<br>Fev/Mar - 2015                                                       | o de Condicionalid<br>ssão no benefício e o<br>la repercussão<br>Saúde<br>2º sem - 2014<br>-                     | ades  s períodos que  Data limite para recursos  30/04/2015  30/06/2015                                                                                | Calendários de Acom<br>(Selecione a área para<br>Educação<br>Período<br>Fev/Mar<br>Abr/Mai<br>Jun/Jul                                                 | panhamento 2015<br>visualizar)<br>Saŭde<br>Educação<br>Abertura<br>16/03/2015<br>18/05/2015<br>17/07/2015                                                          | Fechamento<br>29/04/2015<br>26/06/2015<br>28/08/2015                                                                |
| Confira os cal<br>calendário de Rej<br>veja os meses em<br>mpactam na reper<br>Mês de<br>repercussão<br>Março<br>Maio<br>Ulho                               | endários da Gestão<br>percussões 2015<br>que ocorre a repercu:<br>rcussão)<br>Períodos o<br>Educação<br>Out/Nov - 2014<br>Fev/Mar - 2015<br>Abr/Mai - 2015                                     | o de Condicionalid<br>ssão no benefício e o<br>la repercussão<br>Saúde<br>2º sem - 2014<br>-                     | ades  as períodos que <b>Data limite para recursos</b> 30/04/2015  30/06/2015  31/08/2015                                                              | Calendários de Acom<br>(Selecione a área para<br>Educação<br>Período<br>Fev/Mar<br>Abr/Mai<br>Jun/Jul<br>Ago/Set                                      | panhamento 2015<br>visualizar)<br>Saŭde<br>Educação<br>Abertura<br>16/03/2015<br>18/05/2015<br>17/07/2015<br>21/09/2015                                            | Fechamento           29/04/2015           26/06/2015           28/08/2015           30/10/2015                      |
| Confira os cal<br>alendário de Rej<br>leja os meses em<br>npactam na reper<br>Mês de<br>repercussão<br>Varço<br>Varço<br>Vaio<br>Ulho<br>jetembro           | endários da Gestão<br>percussões 2015<br>que ocorre a repercu-<br>rcussão)<br>Períodos o<br>Educação<br>Out/Nov - 2014<br>Fev/Mar - 2015<br>Abr/Mai - 2015                                     | o de Condicionalid<br>ssão no benefício e o<br>la repercussão<br>Saúde<br>2º sem - 2014<br>-<br>-<br>-           | ades<br>as períodos que<br>Data límite para recursos<br>30/04/2015<br>30/06/2015<br>31/08/2015<br>31/08/2015<br>31/08/2015<br>30/01/2015<br>30/01/2015 | Calendários de Acom<br>(Selecione a área para<br>Educação<br>Período<br>Fev/Mar<br>Abr/Mai<br>Jun/Jul<br>Ago/Set<br>Out/Nov                           | panhamento 2015<br>visualizar)<br>Saŭde<br>Educação<br>Abertura<br>16/03/2015<br>18/05/2015<br>17/07/2015<br>21/09/2015<br>13/11/2015                              | Fechamento           29/04/2015           26/06/2015           28/08/2015           30/10/2015           23/12/2015 |
| Confira os cal<br>alendário de Rej<br>eja os meses em<br>npactam na reper<br>Mês de<br>repercussão<br>Varço<br>Vaio<br>ulho<br>ietembro<br>Vavembro         | endários da Gestão<br>percussões 2015<br>que ocorre a repercu-<br>rcussão)<br>Períodos d<br>Educação<br>Out/Nov - 2014<br>Fev/Mar - 2015<br>Abr/Mai - 2015<br>Jun/Jul - 2015<br>Ago/Set - 2015 | o de Condicionalid<br>ssão no benefício e o<br>la repercussão<br>Saúde<br>2º sem - 2014<br>-<br>-<br>-<br>-<br>- | ades                                                                                                    | Calendários de Acom<br>(Selecione a área para<br>Educação<br>Período<br>Fev/Mar<br>Abr/Mai<br>Jun/Jul<br>Ago/Set<br>Out/Nov                           | panhamento 2015<br>visualizar)<br>Saúde<br>Educação<br>Abertura<br>16/03/2015<br>18/05/2015<br>18/05/2015<br>21/09/2015<br>21/09/2015<br>13/11/2015                | Fechamento           29/04/2015           26/06/2015           28/08/2015           30/10/2015           23/12/2015 |
| Confira os cal<br>alendário de Rey<br>reja os meses em<br>mpactam na reper<br>Mês de<br><b>repercussão</b><br>Março<br>Maio<br>Ulho<br>Setembro<br>Novembro | endários da Gestão<br>percussões 2015<br>que ocorre a repercu<br>rcussão)<br>Períodos d<br>Educação<br>Out/Nov - 2014<br>Fev/Mar - 2015<br>Abr/Mai - 2015<br>Jun/Jul - 2015<br>Ago/Set - 2015  | o de Condicionalid<br>ssão no benefício e o<br>la repercussão<br>Saúde<br>2º sem - 2014<br>-<br>-<br>-           | Data limite para<br>recursos           30/04/2015           30/06/2015           31/08/2015           30/10/2015           29/01/2016                  | Calendários de Acom<br>(Selecione a área para<br>Educação<br>Período<br>Fev/Mar<br>Abr/Mai<br>Jun/Jul<br>Ago/Set<br>Out/Nov<br>Acesse o Sistema de Ac | panhamento 2015<br>visualizar)<br>Saúde<br>Educação<br>Abertura<br>16/03/2015<br>18/05/2015<br>17/07/2015<br>21/09/2015<br>13/11/2015<br>companhamento de Frequênc | Fechamento           29/04/2015           26/06/2015           28/08/2015           30/10/2015           23/12/2015 |

Figura 4. Página inicial do Sicon

**ATENÇÃO:** Para mais informações sobre a navegação do Sicon, clique no menu "orientações" e acesse o Manual do Sicon.

Parabéns! Você terminou seus estudos sobre o a integração entre o SIGPBF e o Sistema de Condicionalidades (Sicon) e suas funcionalidades. No entanto, para que o apoio deste Sistema à gestão

do PBF do seu município e/ou estado seja efetivo, você deverá conhecer e aprender a utilizar todas as funcionalidades que o compõe. Para isso, dê continuidade aos seus estudos lendo os Guias dos demais aplicativos e realizando os cursos autoinstrucionais disponibilizados no Portal **Equads**. Participe!

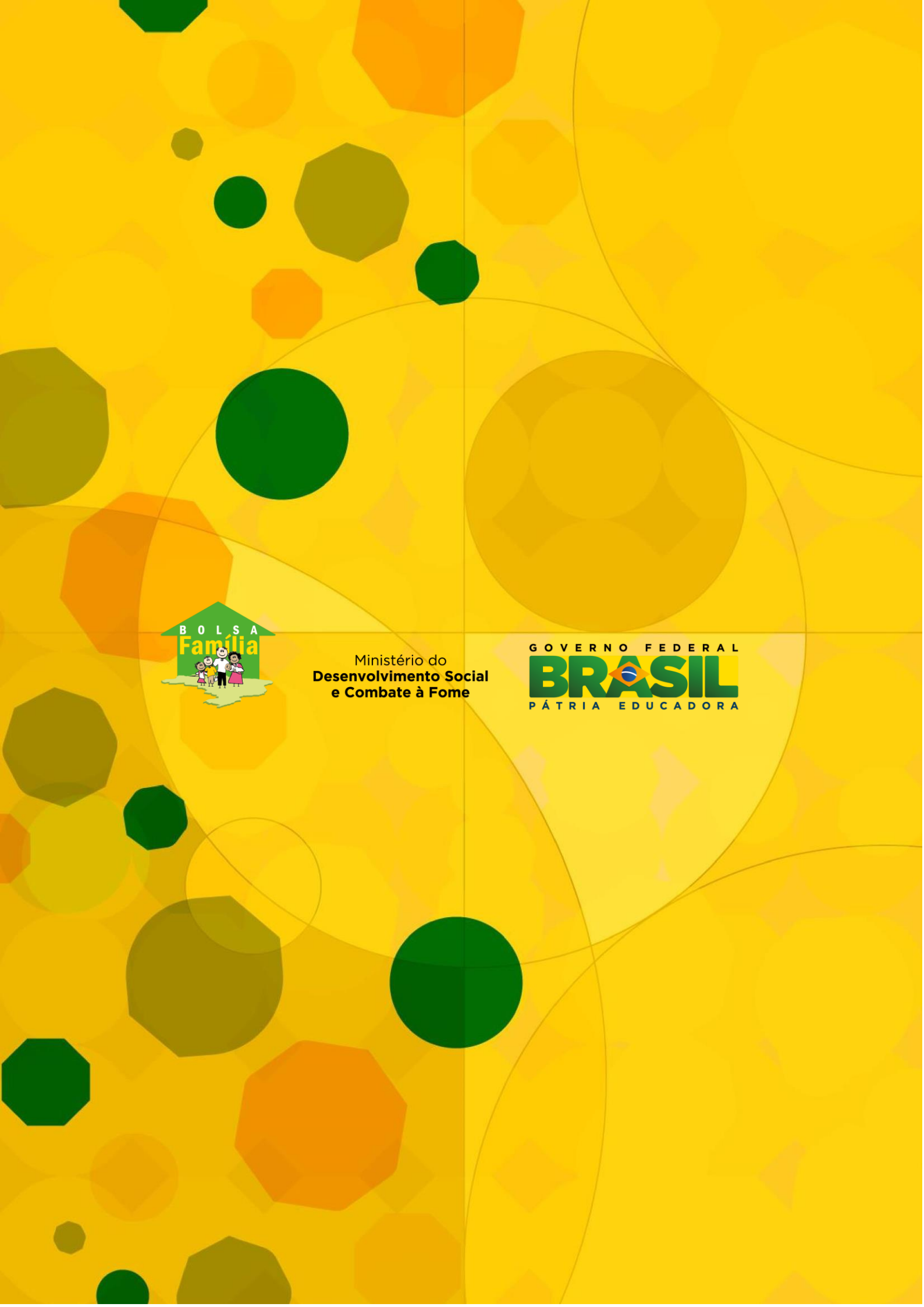